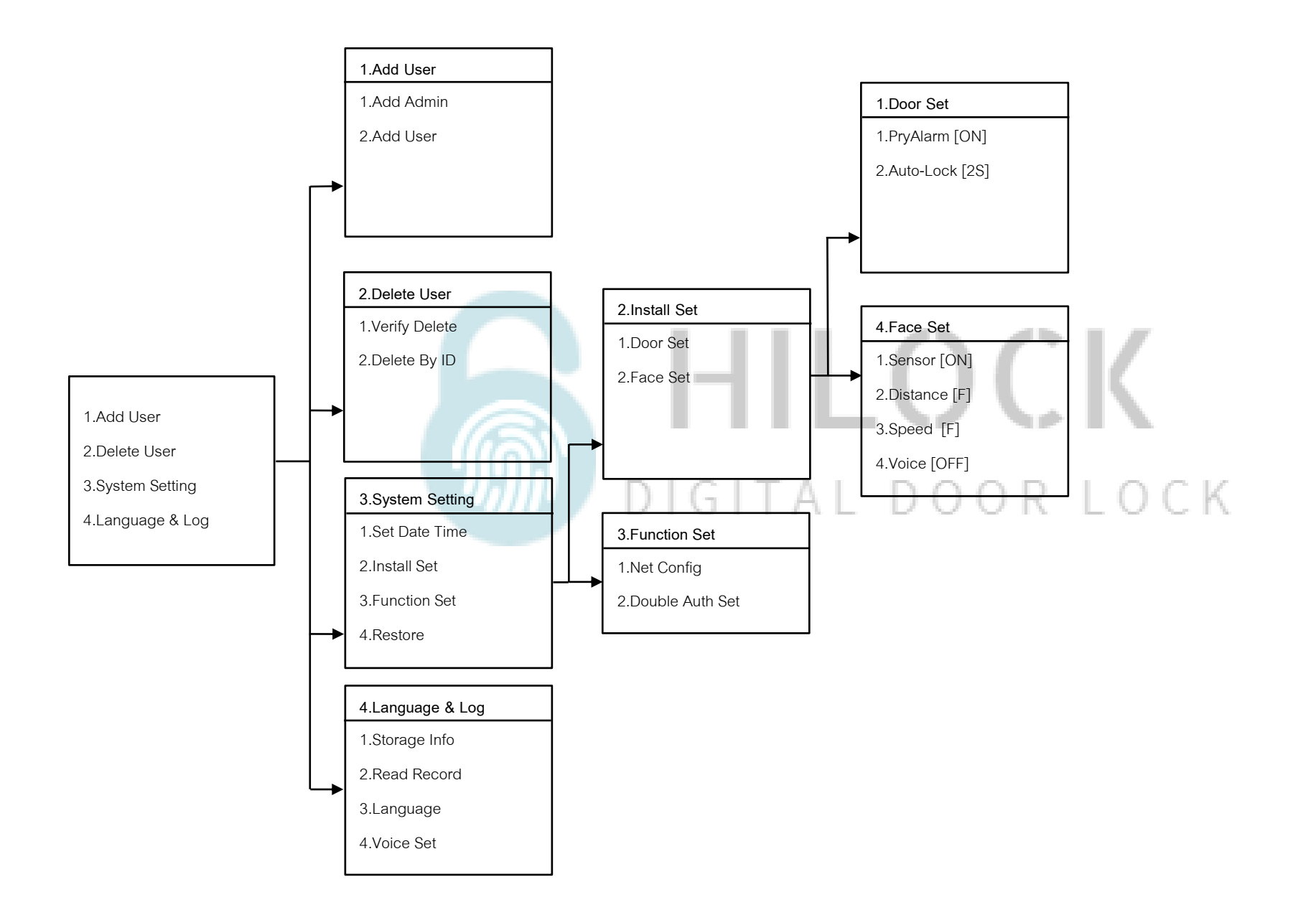

## วิธีเข้าโหมด Setting ครั้งแรก

1. \*# ใส่รหัส 1-6 ตามด้วย #

## วิธีเข้าโหมด Setting

1.กด \*# รหัส Admin ตามด้วย # หรือ สแกนนิ้ว Admin

# วิธีตั้งค่าให้ประตูไม่ Auto Lock

- กด 9 # รหัส Admin ตามด้วย # หรือ สแกนนิ้ว Admin ให้ประตูไม่ Auto Lock

- กด 0 # ให้ประตูกลับสู่โหมด Auto Lock

### 1.Add User

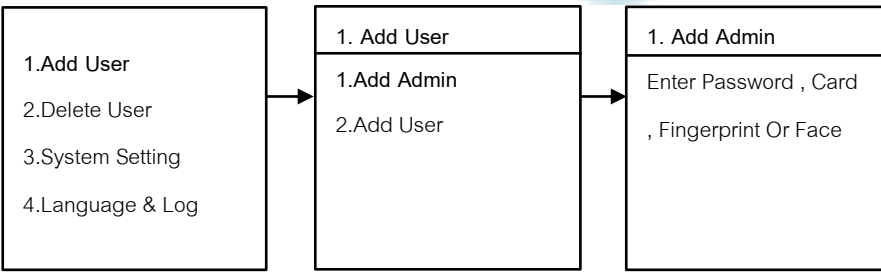

1.1 Add Admin

- 1. กด 1 Add User
- 2. กด 1 Add Admin
- พิ่ม ใบหน้า, ลายนิ้วมือ, การ์ด, รหัส (ใส่รหัสแล้วตามด้วย # และยืนยันรหัสอีกครั้ง ตามด้วย #)
  \*\*\*เพิ่ม ใบหน้า, ลายนิ้วมือ, การ์ด, รหัส ได้ต่อเนื่อง จนกว่าจะกด \* เพื่อกลับไปเมนูก่อนหน้า

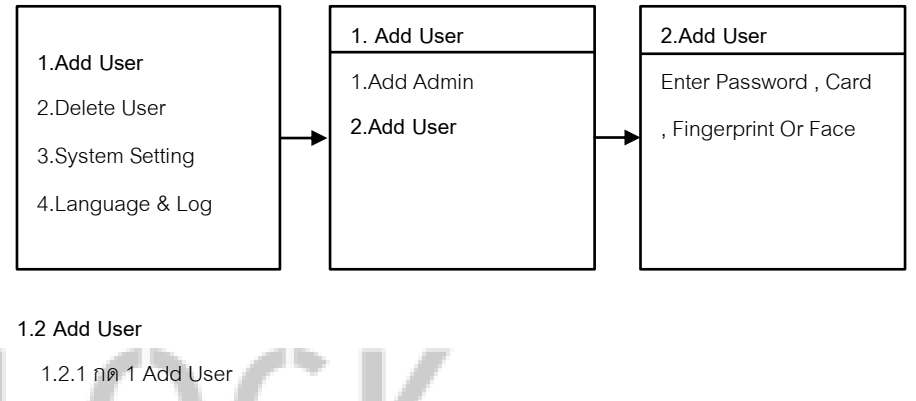

1.2.2 กด 2 Add User

G I

1.2.3 เพิ่ม ใบหน้า, ลายนิ้วมือ, การ์ด, รหัส (ใส่รหัสแล้วตามด้วย # และยืนยันรหัสอีกครั้ง ตามด้วย #)
 \*\*\*เพิ่ม ใบหน้า, ลายนิ้วมือ, การ์ด, รหัส ได้ต่อเนื่อง จนกว่าจะกด \* เพื่อกลับไปเมนูก่อนหน้า

L DOOR LOCK 2.Delete User

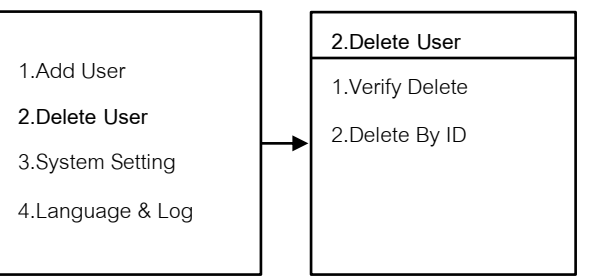

- 2.1 Verify Delete
- 2.1.1 กด 2 Delete User
- 2.1.2 กด 1 Verify Delete
  - ใส่ ใบหน้า, ลายนิ้วมือ , รหัส , การ์ด ที่จะทำการลบ
- 2.1.3 กด 2 Delete By ID
  - ใส่ User ID ที่จะทำการลบ

#### 3.2.1.3 กด 1 Door Set

- กด 1 PryAlarm [ON , OFF] คือเสียง Alarm เวลาโดนงัด

- กด 2 Auto-Lock [2-9 วินาที] คือการตั้งเวลาเดือยล็อค 1 แกนแรก ค้างไว้กี่วินาที กำหนดได้ 2-9 วินาท

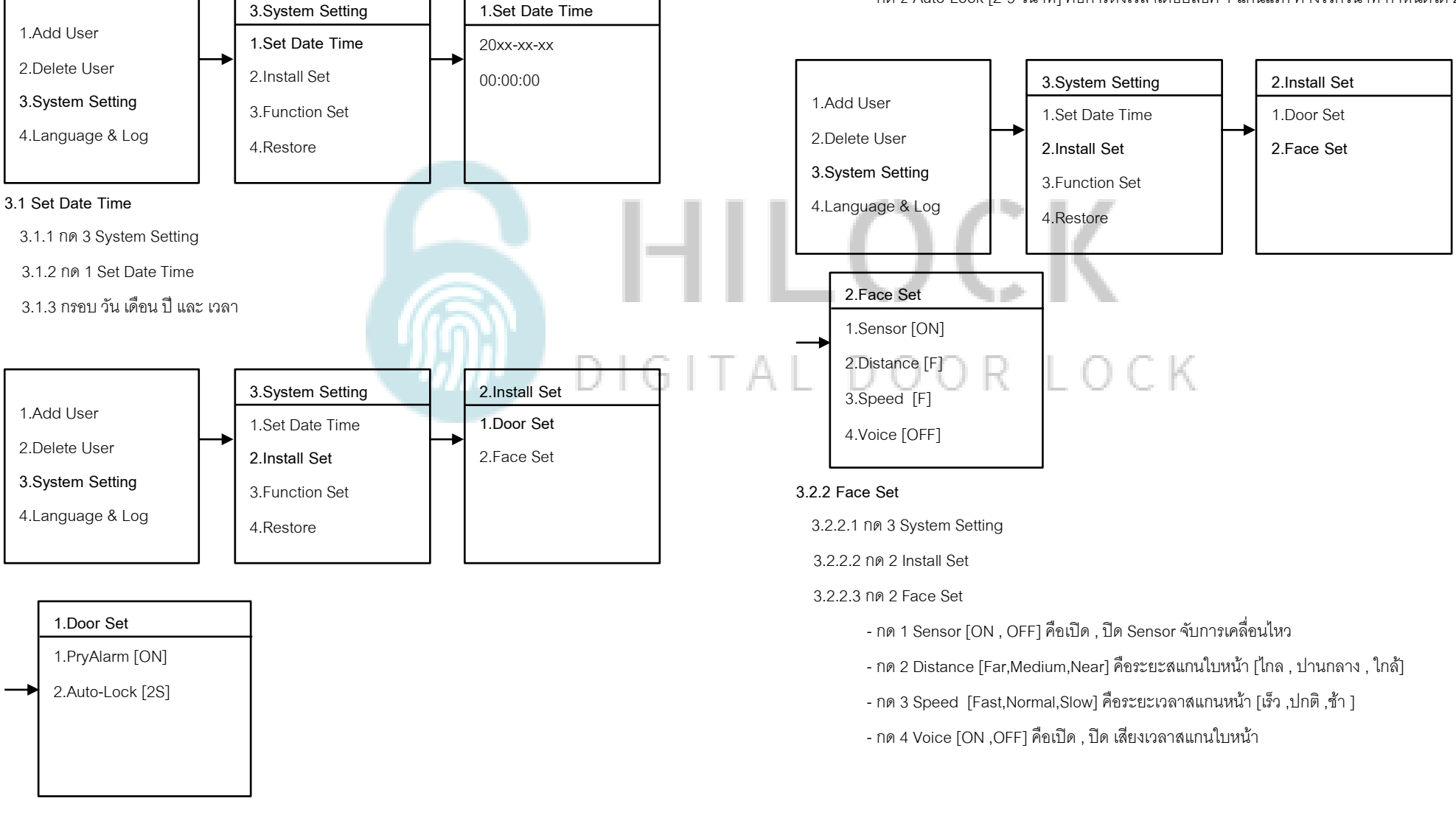

### 3.2.1 Door Set

3.2.1.1 NØ 3 System Setting

3.2.1.2 กด 2 Install Set

3.System Setting

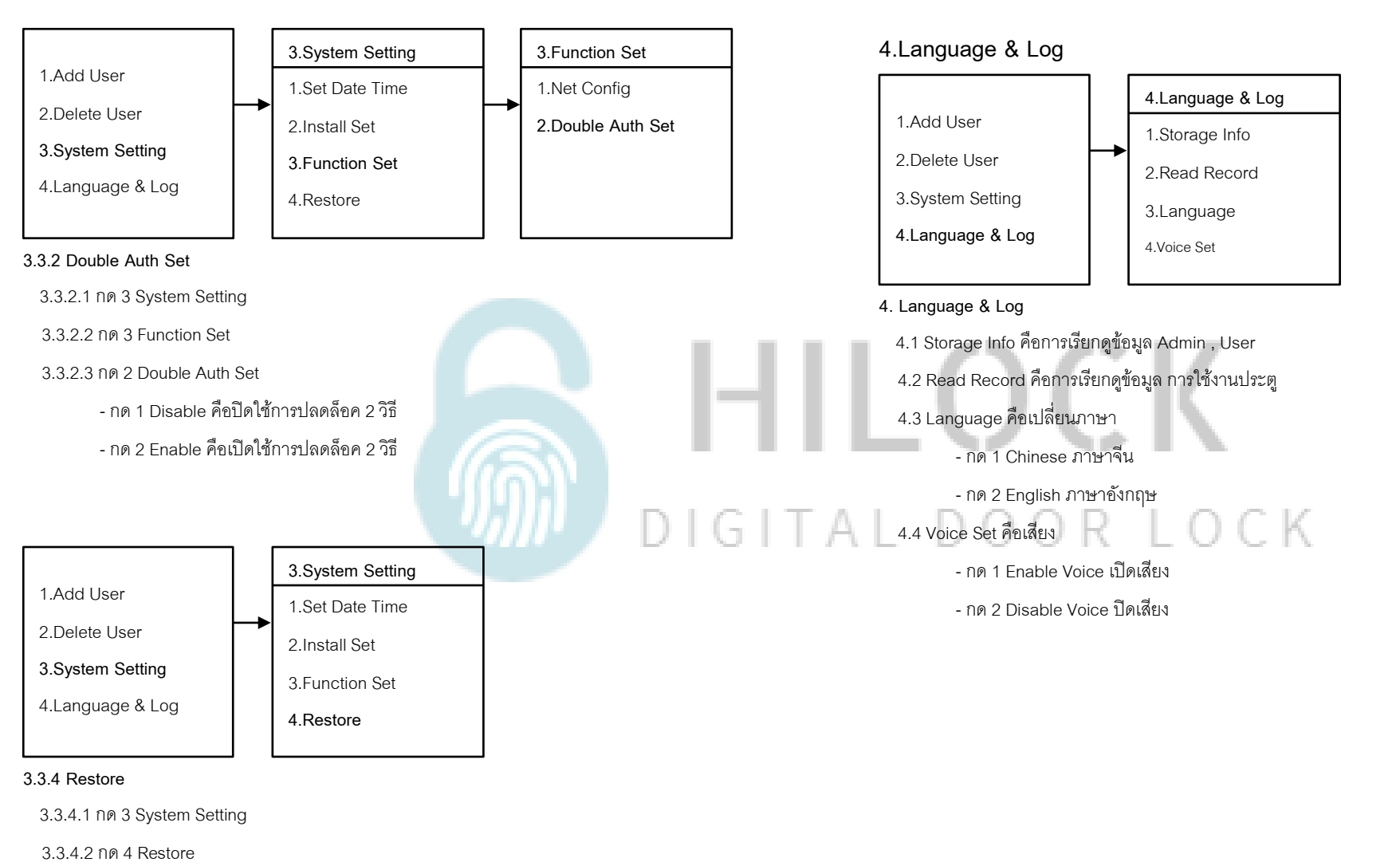

- กด \* คือกลับเมนูก่อนหน้า
- กด # คือตกลงทำการรีเซ็ต ตั้งค่าโรงงาน